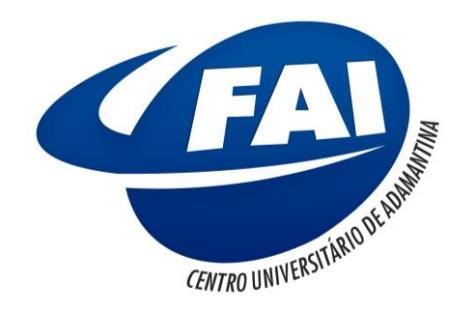

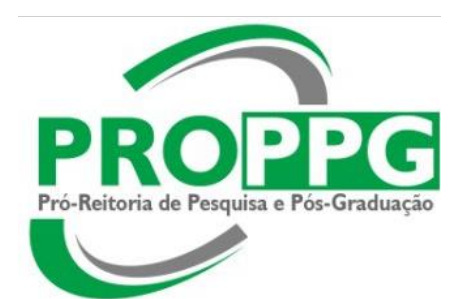

# Submissão de Projeto de INICIAÇÃO CIENTÍFICA

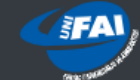

#### Central do Docente

Agendamentos

Atividades Complementares Cadastro de Relatórios

Controle Acadêmico

Horário de Aulas

Meus Horários

Geral

#### PROPPO

Submissão de Projetos Projetos Submetidos

#### Recursos Externos

Minha Biblioteca Ovid Discovery - Uµ Qstione

Target GEDWEB - A

Sair (DOC65

em PROPPG, acesse "Submissão de Projetos"

Na "Central do Docente",

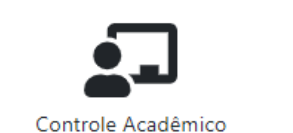

**Central do Docente** 

Olá PAULO ROBERTO ROCHA JUNIOR,

Bem-vindo à Nova Central do Docente

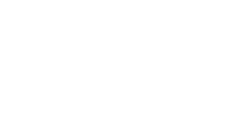

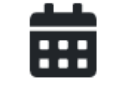

Meus Horários

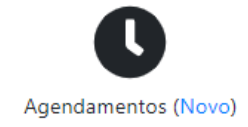

UniFAI - Centro Universitário de Adamantina-SP

### PROPPG

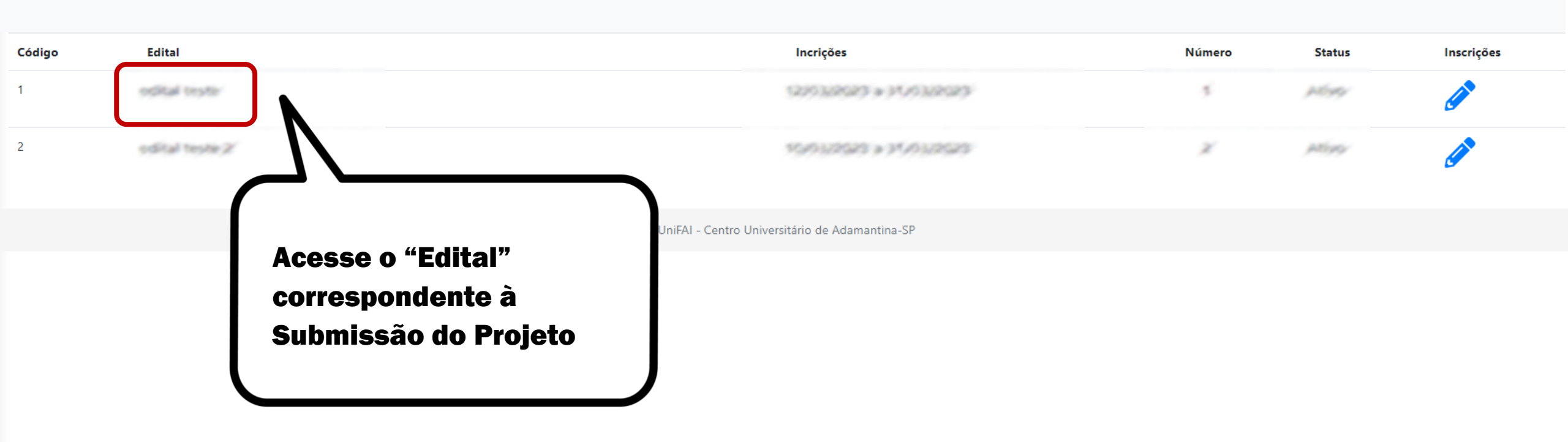

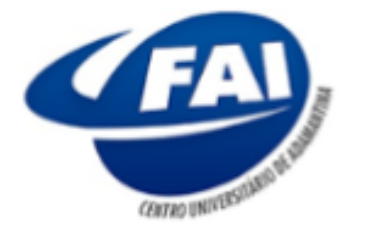

## Centro Universitário de Adamantina

Recredenciado nos termos da portaria CEE-GP nº 48, de 07/02/2022, publ. no DOE em 08/02/2022, Seção I, pg. 22. Autarquia Municial - CNPJ 03.061.303/0001-02

Rua Nove de Julho, 730 - CEP: 17800-000 - Adamantina/SP Fone: (18) 3502-7010 - www.unifai.com.br

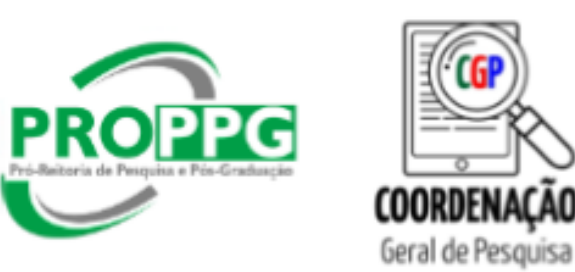

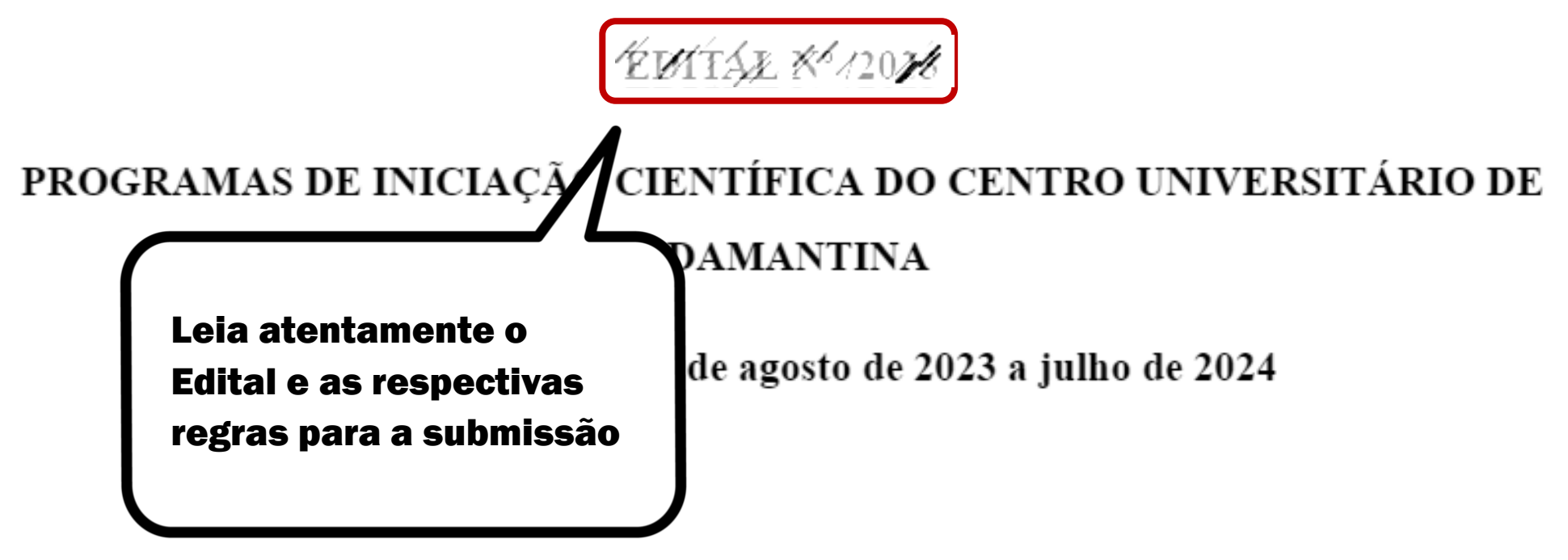

## I. APRESENTAÇÃO

1.1 O Centro Universitário de Adamantina por meio da Pró-Reitoria de Pesquisa e Pós-Graduação (PROPPG) torna público o presente Edital de abertura para submissão de projetos de pesquisa,

### PROPPG

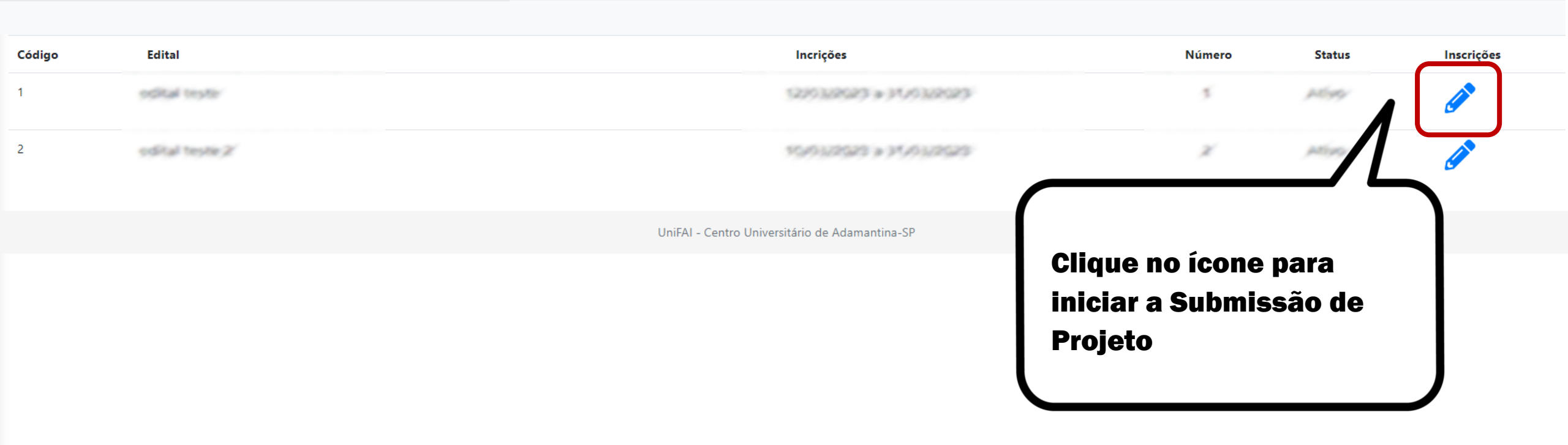

# Proposta de Projeto

Título:

Digite o título do projeto

Campo Obrigatório - Máximo 20 palavras

Palavras-chave

Digite as palavras chaves, separadas por vírgula

Campo Obrigatório - três a cinco descritores

Resumo

O texto deve ser escrito em um único parágrafo e conter breves informações sobre a i conclusão

Em "Proposta de Projeto", deve-se preencher as informações do Projeto

Campo Obrigatório - Máximo 250 palavras

Enunciado do problema

Descrever qual será o problema tratado pelo projeto e sua relevância. Citar trabalhos relevantes na área do estudo para corroborar suas afirmações. Entre 150 e 500 palavras.

Campo Obrigatório - Entre 150 e 500 palavras

#### Metodologia

Descrever, detalhadamente, todos os procedimentos metodológicos realizados ao longo da pesquisa.

#### Campo Obrigatório - Até 1000 palavras

#### Resultados Esperados

| O que será criado ou produzido como resultado do proj                                         | Após preencher todas as<br>informações sobre o<br>projeto, clique em         |                 |
|-----------------------------------------------------------------------------------------------|------------------------------------------------------------------------------|-----------------|
| Campo Obrigatório - Entre 250 e 500 palavras                                                  | "Cadastrar Projeto"                                                          |                 |
| Referências (ABNT)                                                                            |                                                                              |                 |
| Incluir todas as referências utilizadas no desenvolviment<br>ABNT NBR 6023/2002 ou Vancouver. | to do proje y e pesquisa, seguindo as normas da Associação Brasileira de Nor | rmas Técnicas - |
| Campo Obrigatório                                                                             |                                                                              |                 |
| Cadastrar Proje                                                                               | jeto Cancelar                                                                |                 |

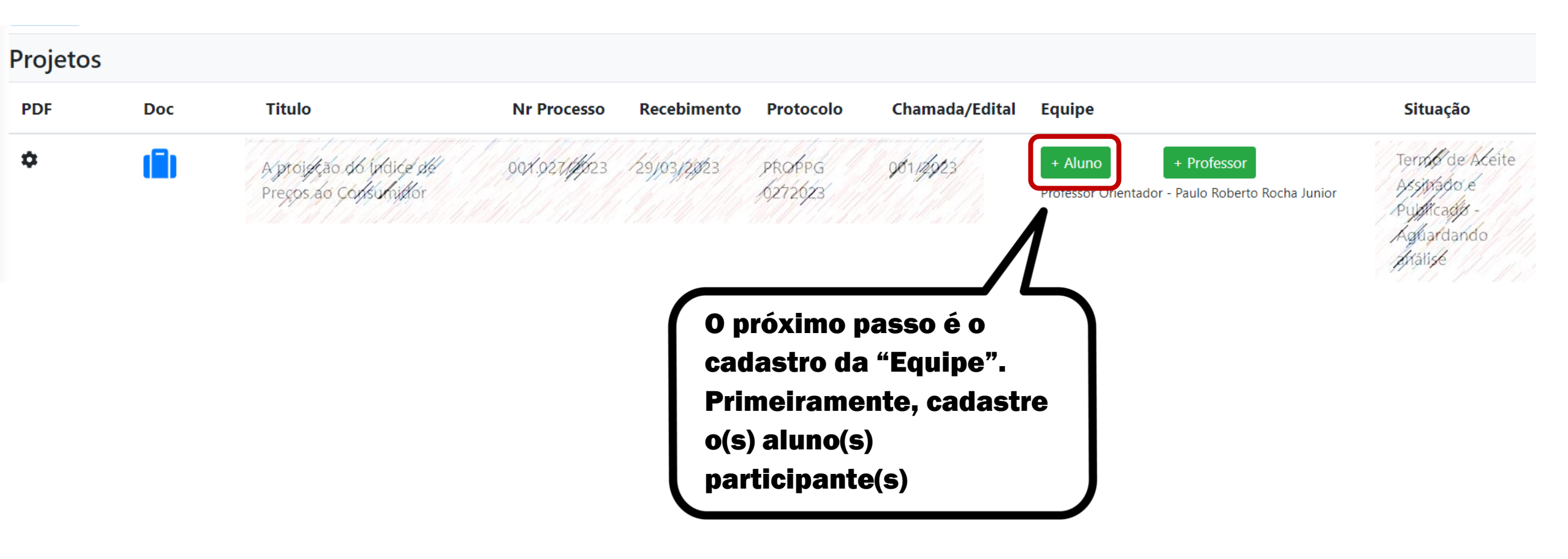

Central do Docente

Sair (DOC652)

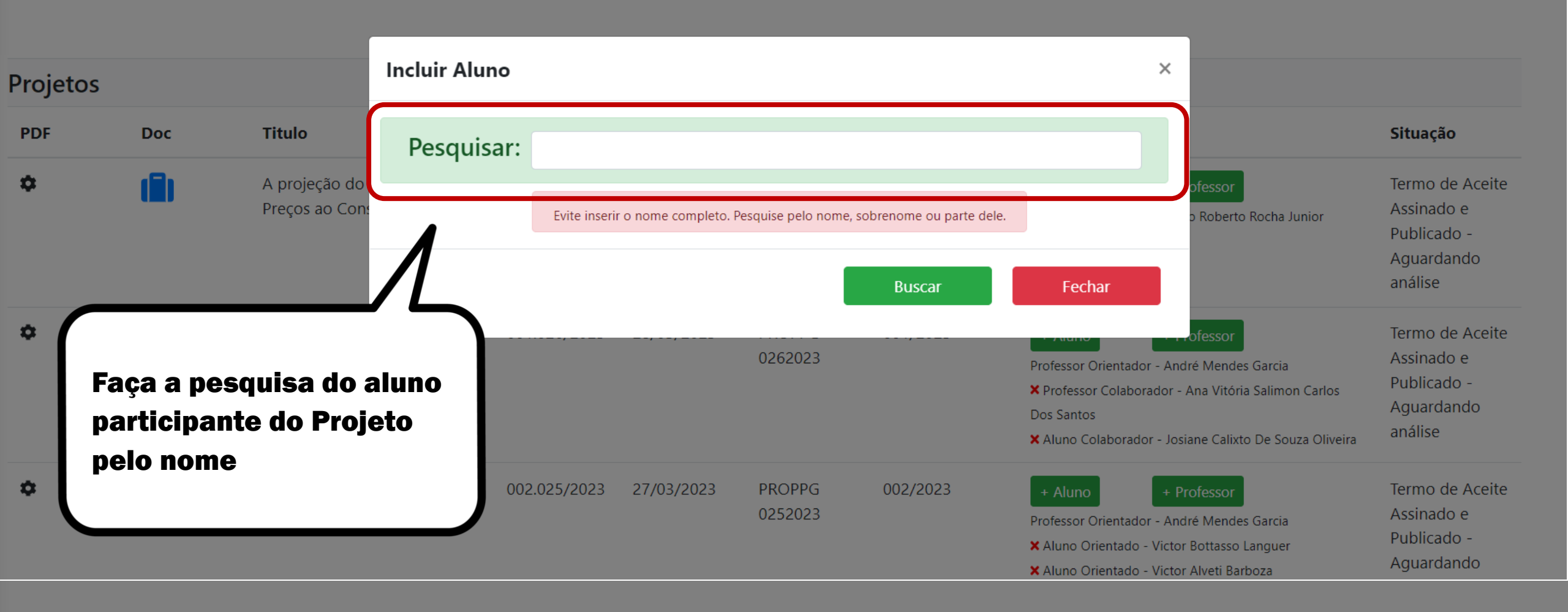

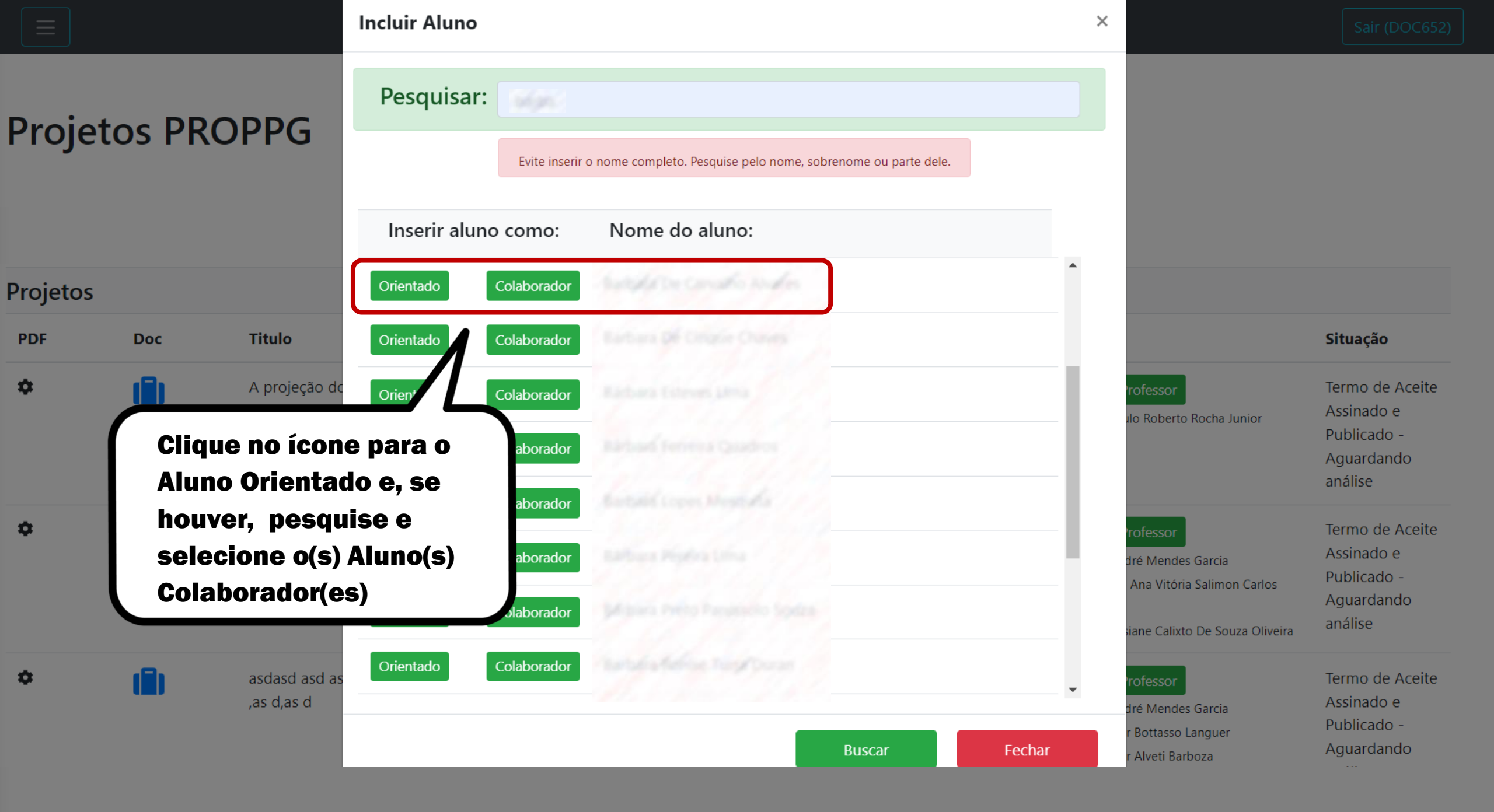

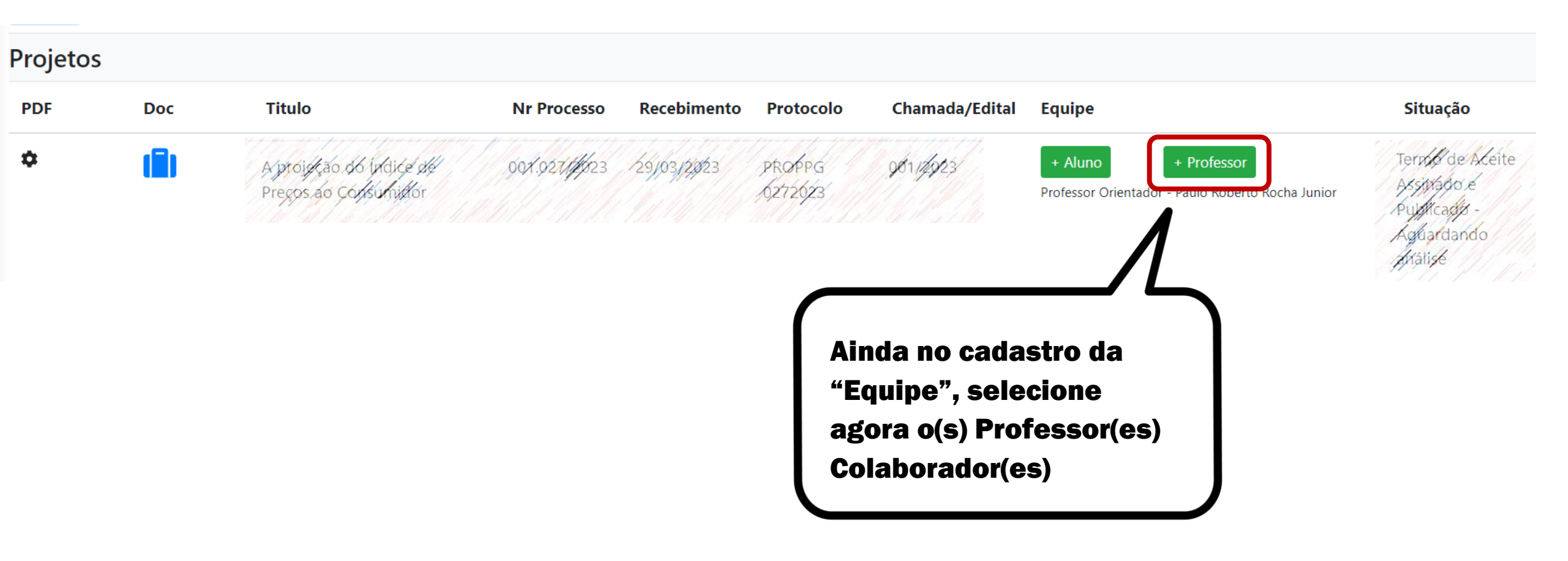

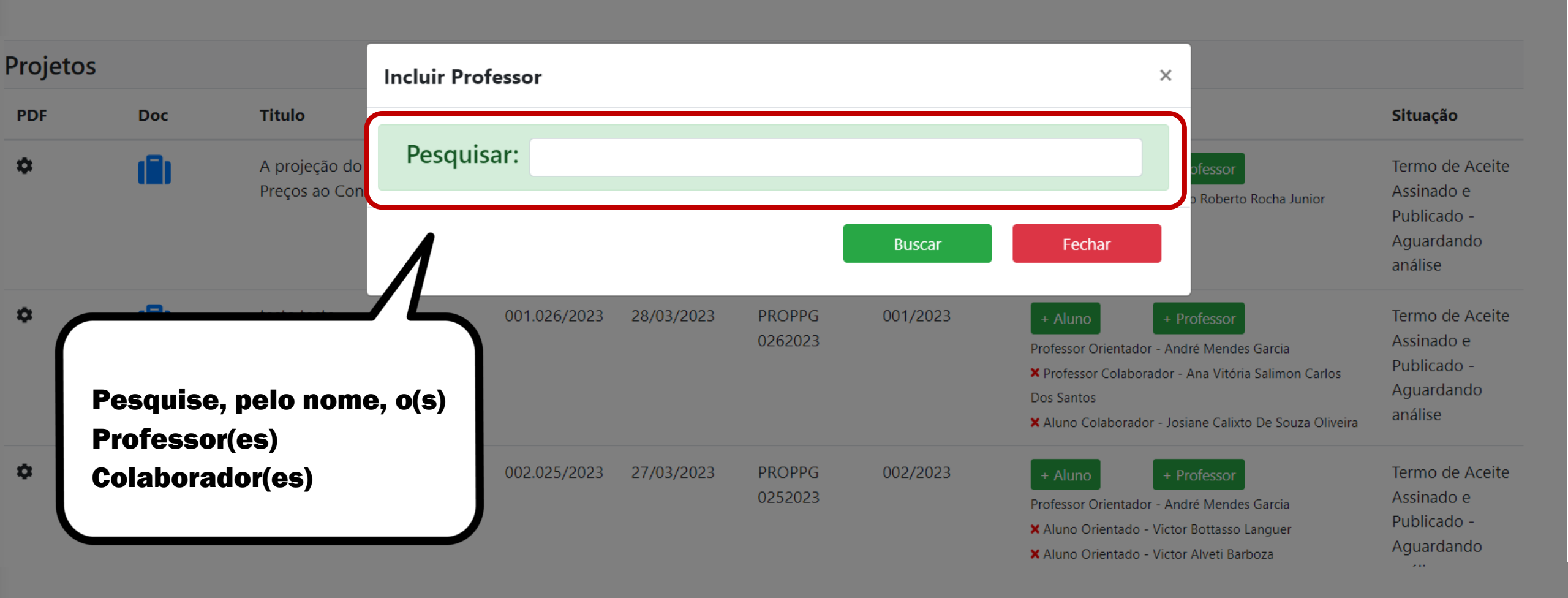

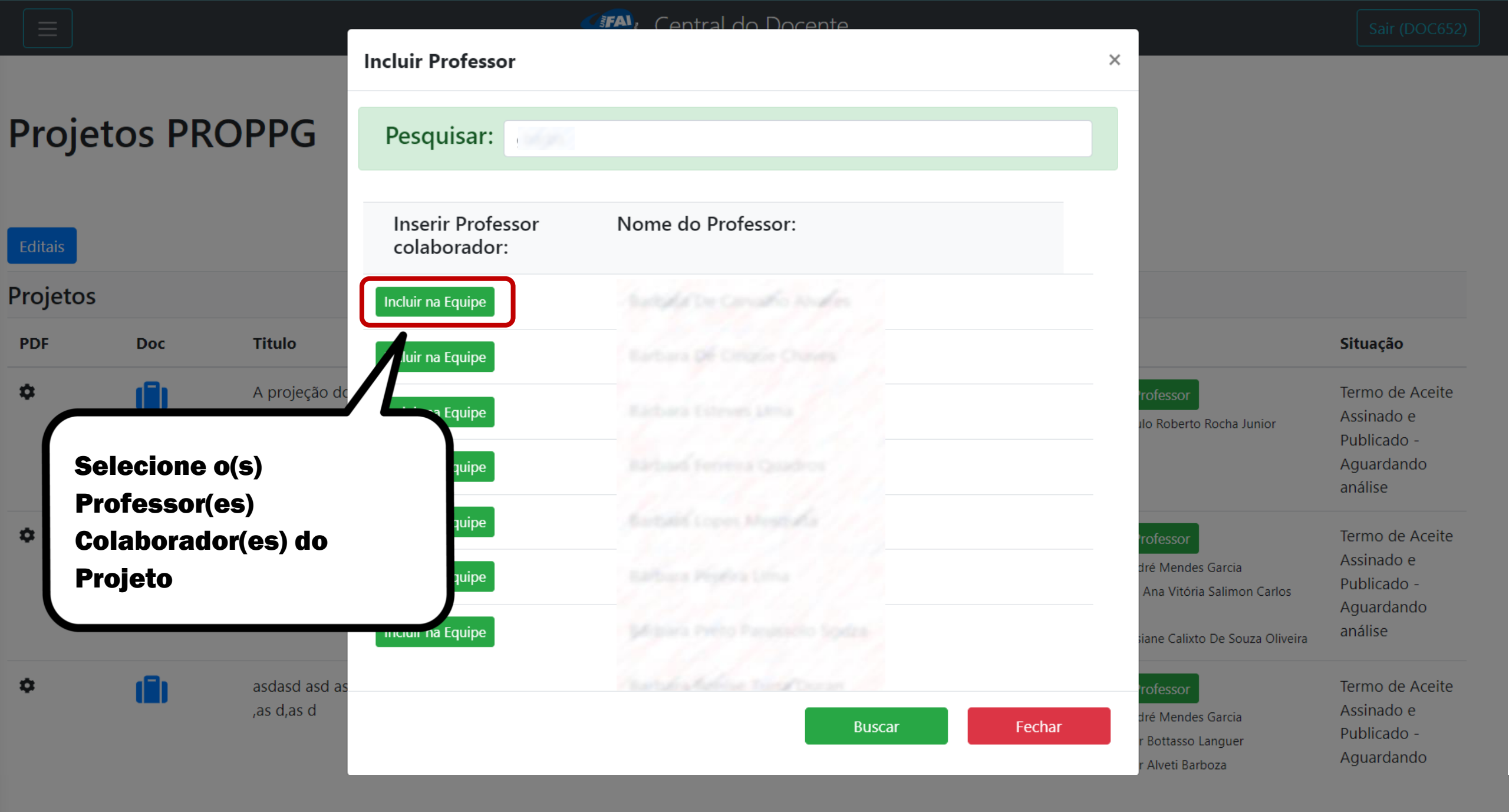

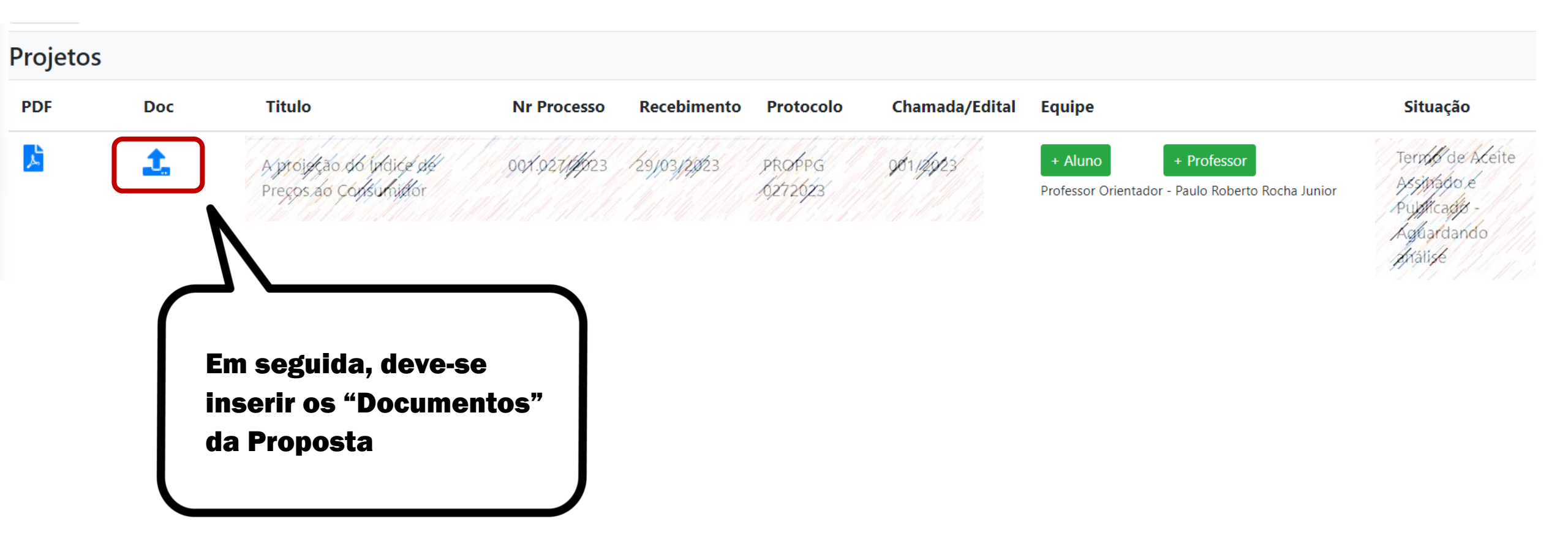

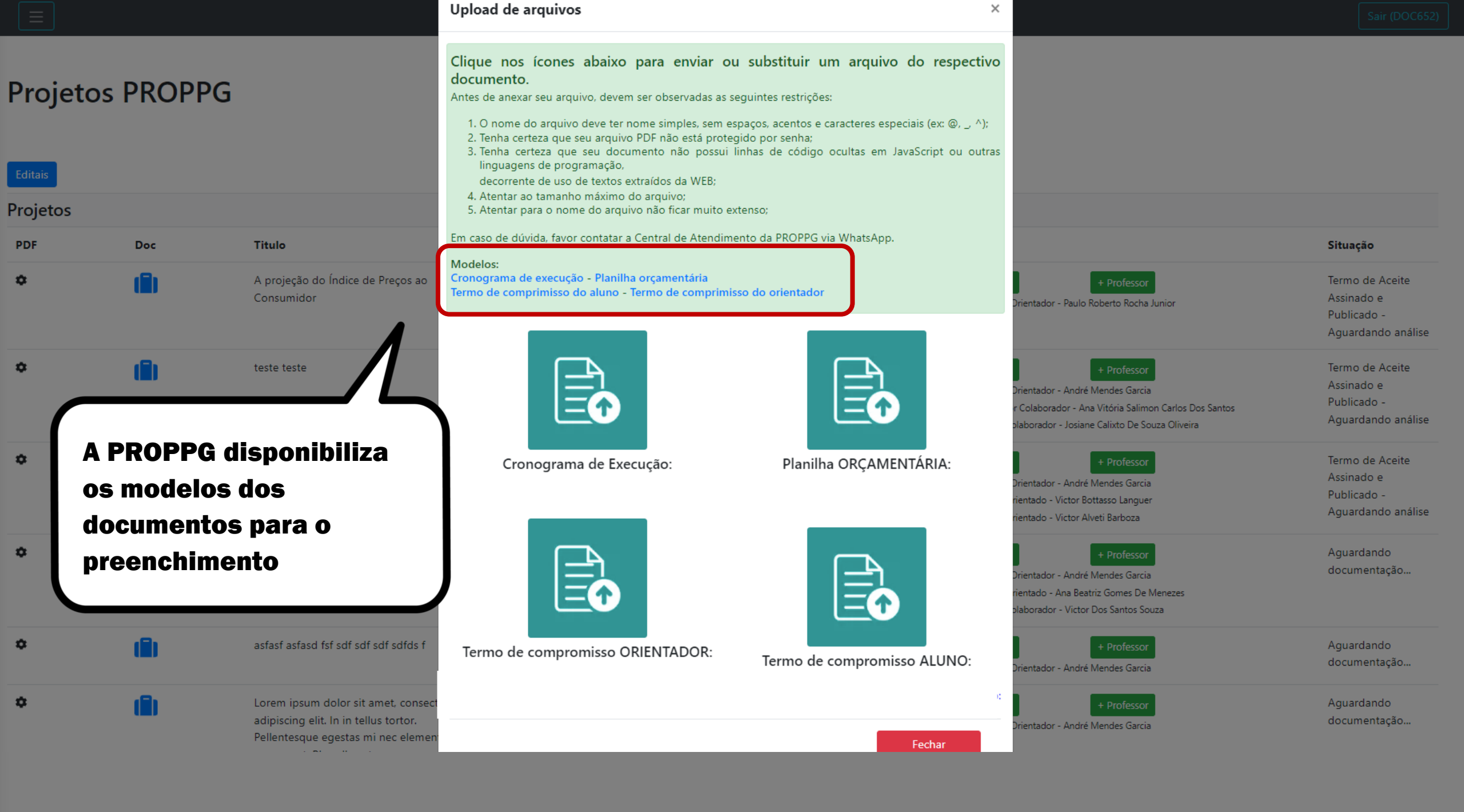

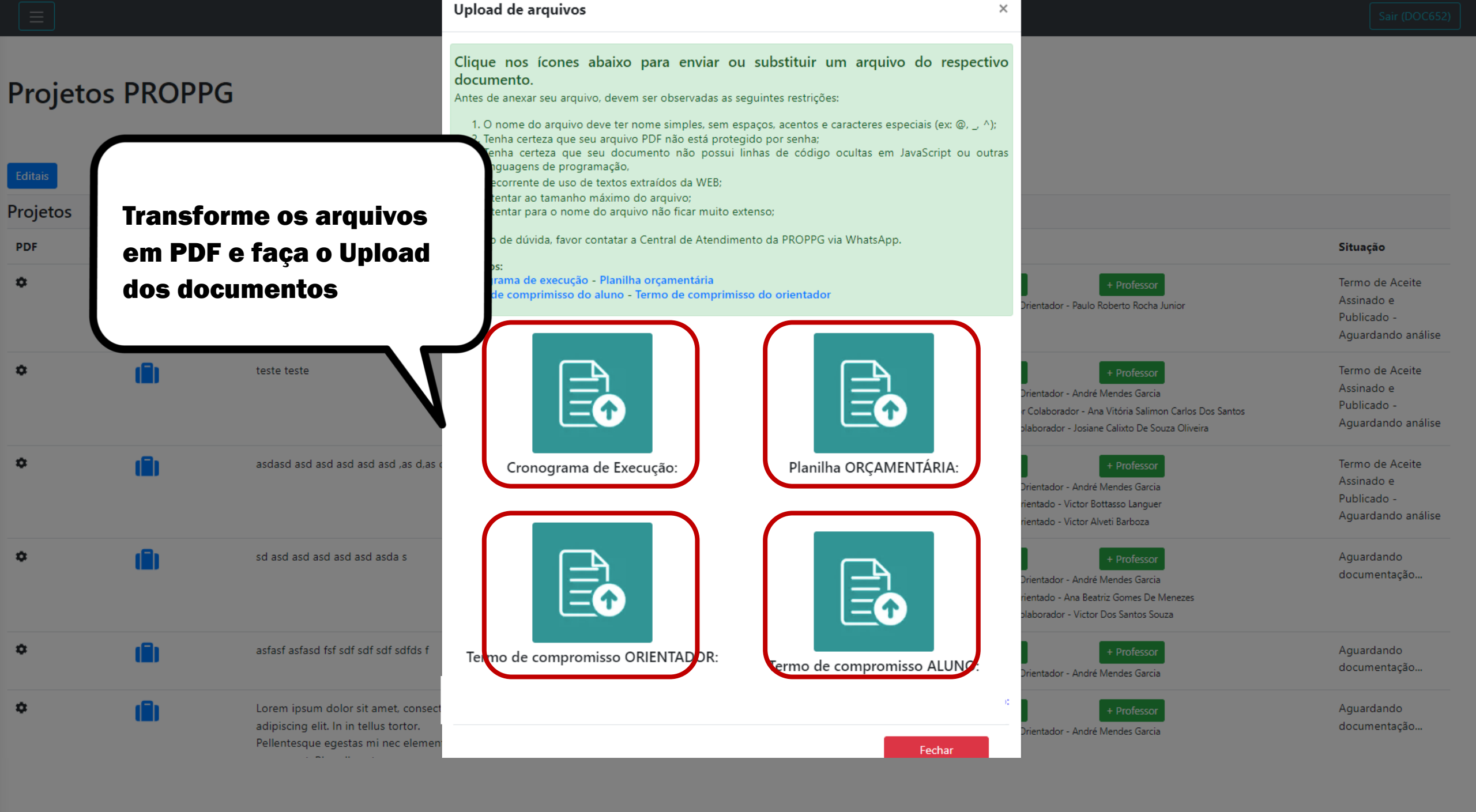

| rojetos | )        |                                                  |              |             |           |                |                                                                                |                                                                     |
|---------|----------|--------------------------------------------------|--------------|-------------|-----------|----------------|--------------------------------------------------------------------------------|---------------------------------------------------------------------|
| PDF     | Doc      | Titulo                                           | Nr Processo  | Recebimento | Protocolo | Chamada/Edital | Equipe                                                                         | Situação                                                            |
|         | <b>1</b> | A projectão do Indice de<br>Preços do Consumitor | 90X.92714523 | 2910312223  | PROPPG    | 981/4923       | + Aluno + Professor<br>Professor Orientador - Paulo Roberto Rocha Junior       | Termo de Acei<br>Assinado e<br>Publicado -<br>Aguardando<br>análise |
|         |          |                                                  |              |             |           |                | Após a submissão da<br>Proposta, aparecerá o<br>s <i>tatu</i> s do seu Projeto |                                                                     |

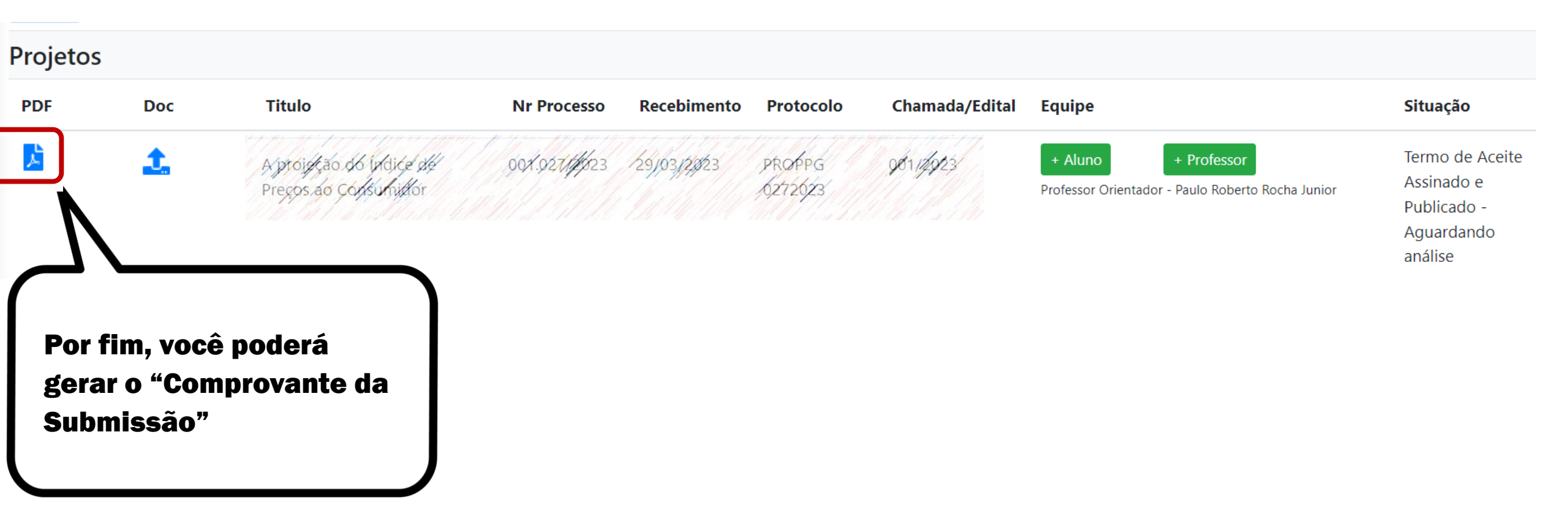

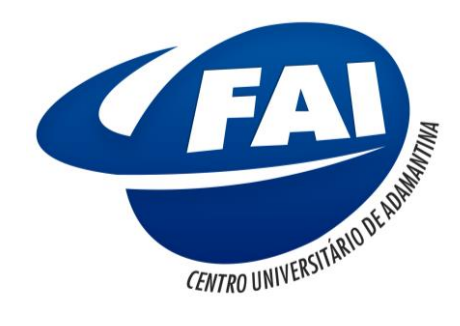

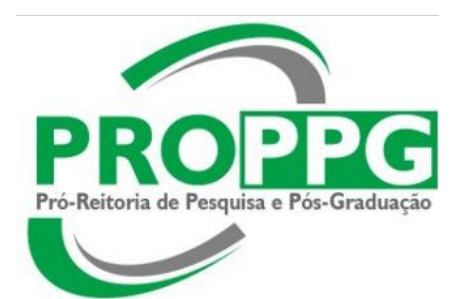

# Qualquer dúvida, nos contate! Estamos à disposição!

coordpesquisa@fai.com.br